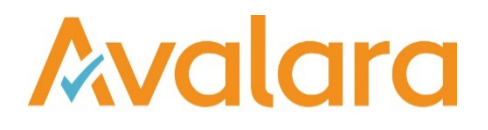

# VAT Reporting v16.9.2

## **Release Note**

Avalara may have patents, patent applications, trademarks, copyrights, or other intellectual property rights governing the subject matter in this document. Except as expressly provided in any written license agreement from Avalara, the furnishing of this document does not give you any license to these patents, patent applications, trademarks, copyrights, or other intellectual property.

© 2015 Avalara, Inc. All rights reserved.

Avalara, AvaTax, AvaTax Calc, AvaTax Returns, AvaTax Certs, AvaTax Local, AvaLocal, AvaTax POS, AvaPOS, AvaRates, TrustFile, BPObridge, Laserbridge+, Sales Taxll, Sales TaxPC, SalestaxPC+, Statetaxll, and StatetaxPC are either registered trademarks or trademarks of Avalara, Inc. in the United States or other countries.

All other trademarks are property of their respective owners.

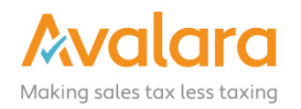

#### Overview

This release is a small update to the 16.9.1 maintenance release of the VAT Reporting application. It includes all the changes in 16.9.1 please refer to the 16.9.1 Release Notes for full details.

#### Change Log

| Ref.   | Description                                                                                                    | Impact                                                    |
|--------|----------------------------------------------------------------------------------------------------|-----------------------------------------------------------|
| VR-913 | In a previous release we introduced a feature which checked and corrected the 'sign' (-/+) for Credit Documents; however, this change was implemented and include SAP documents. SAP documents already delivered with the correct sign extracted, so in this patch we have excluded SAP documents from the feature. | Low – Reporting Check updated behavior for SAP documents. |

### **Upgrade Procedure**

This section provides details on how to update to the latest version. For the purposes of this documentation, we assume that you have an existing installation and you have the necessary access privilege to perform the upgrade.

#### Download

The latest version of VAT Reporting is available here:

http://www.vatat.com/installation/VATReporting.html

#### Database Back Up

Before installing the update of VAT Reporting, ensure you have closed any running VAT Reporting windows, and take a full backup of the SQL Database. This can be done in the **SQL Server Management Studio**, from the database right-click menu **Tasks** > **Back Up**...